回折パターンの重ねがき(回折パターンの比較)

1. 複数の回折パターンの取り扱い

JADE では、一度に複数の粉末回折パターンを表示することができますが(回折パターンの 多重書き)、ほとんどの回折パターン処理と解析はその中の1つの回折パターンのみが対象 となります。具体的には、「スキャン」タブで最初に表示されるプライマリパターンに対し て行われます。回折パターンの2Dまたは3D表示、バッチ処理については、複数の回折パ ターンが対象となります。

回折パターンの多重書きは、1つのファイルに複数の回折パターンを含む形式にも対応しま す。このような形式のデータファイルを読み込むと、ファイルに含まれているすべての回折 パターンが「スキャン」タブに表示されます。また、メインプロットウィンドウには回折パ ターンが(2*θ* – 強度)のプロットとして表示されます。

| のツーレ | <u> くまゃンリスト</u> |                                 | ヽ) 🟃 ピーク (5)   回折線 (0) 🗼 プロファイル (0)                                                                                                    | 🚯 相リスト (Ctrl: S/M しない)                                                                                                    | iャン <mark>(12)</mark>  最近のファイル                                          | • 져                                                                         |
|------|-----------------|---------------------------------|----------------------------------------------------------------------------------------------------|----------------------------------------------------------------------------------------------------|-------------------------------------------------------------------------|-----------------------------------------------------------------------------|
| ム자빈  | <b>≣</b> ▼ 77ル  | シフト <mark>(1)</mark>            | スキャンパラメーター                                                                                                    | スキャン / サンフ <sup>ゥ</sup> ル ID                                                                                              | ファイル名                                                                   | #                                                                           |
|      |                 | 0%                              | 17.0°/41.5°/0.05°/1(s), I(p)=2000.0/15.0, Cu                                                                                                    | Quartz & Cristobalite                                                                                                    | demo3ds.bin 🤼                                                           | ☑ 1                                                                         |
|      |                 | 7%                              | 17.0°/41.5°/0.05°/1(s), I(p)=2000.0/17.0, Cu                                                                                                    | Quartz & Cristobalite                                                                                                    | demo3ds.bin                                                             | ☑ 2                                                                         |
|      |                 | 14%                             | 17.0°/41.5°/0.05°/1(s), I(p)=2000.0/15.0, Cu                                                                                                    | Quartz & Cristobalite                                                                                                    | demo3ds.bin                                                             | 🗹 <mark>3</mark>                                                            |
|      |                 | 20%                             | 17.0°/41.5°/0.05°/1(s), I(p)=2000.0/16.0, Cu                                                                                                    | Quartz & Cristobalite                                                                                                    | demo3ds.bin                                                             | ☑ 4                                                                         |
|      |                 | 27%                             | 17.0°/41.5°/0.05°/1(s), I(p)=2000.0/15.0, Cu                                                                                                    | Quartz & Cristobalite                                                                                                    | demo3ds.bin                                                             | ☑ 5                                                                         |
|      |                 | 34%                             | 17.0°/41.5°/0.05°/1(s), I(p)=2000.0/15.0, Cu                                                                                                    | Quartz & Cristobalite                                                                                                    | demo3ds.bin                                                             | ☑ 6                                                                         |
|      |                 | 41%                             | 17.0°/41.5°/0.05°/1(s), l(p)=2000.0/16.0, Cu                                                                                                    | Quartz & Cristobalite                                                                                                    | demo3ds.bin                                                             | 7                                                                           |
|      |                 | 14%<br>20%<br>27%<br>34%<br>41% | 17.0°/41.5°/0.05°/1(s), I(p)=2000.0/15.0, Cu<br>17.0°/41.5°/0.05°/1(s), I(p)=2000.0/16.0, Cu<br>17.0°/41.5°/0.05°/1(s), I(p)=2000.0/15.0, Cu<br>17.0°/41.5°/0.05°/1(s), I(p)=2000.0/15.0, Cu | Quartz & Cristobalite<br>Quartz & Cristobalite<br>Quartz & Cristobalite<br>Quartz & Cristobalite<br>Quartz & Cristobalite | demo3ds.bin<br>demo3ds.bin<br>demo3ds.bin<br>demo3ds.bin<br>demo3ds.bin | <ul> <li>✓ 3</li> <li>✓ 4</li> <li>✓ 5</li> <li>✓ 6</li> <li>✓ 7</li> </ul> |

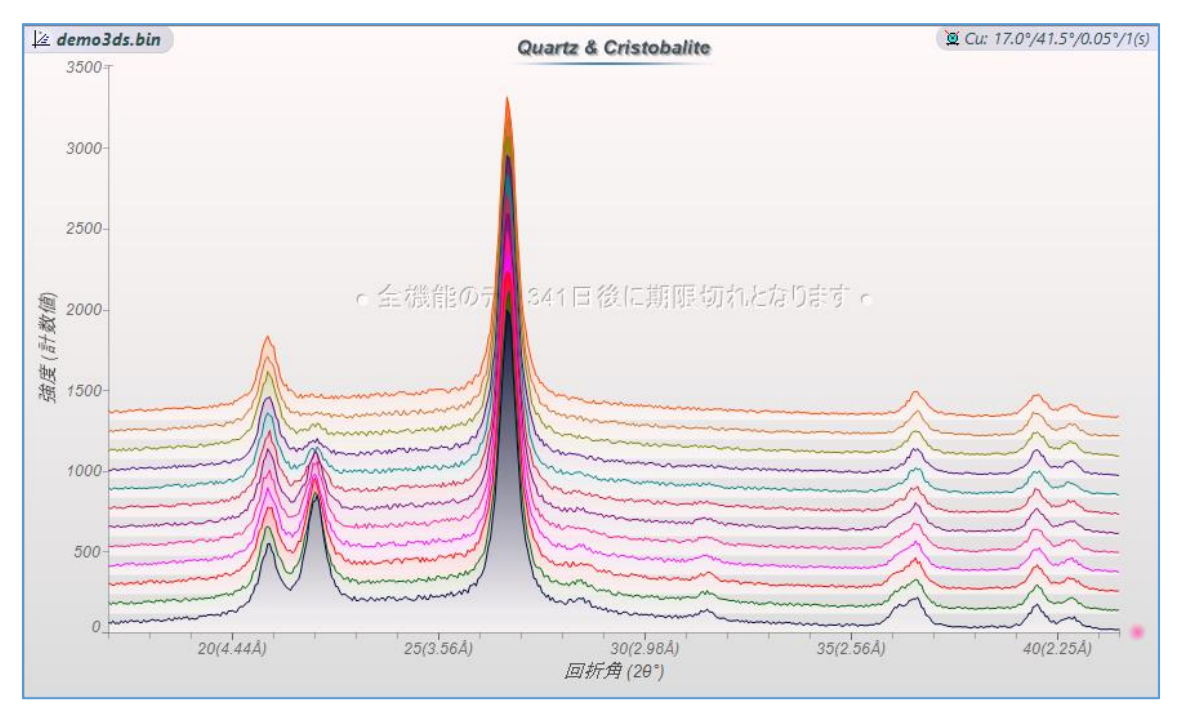

## 2. データの追加方法

複数のデータファイルの回折パターンを読み込む場合は、ファイルリストで複数のデータ ファイルを選択して開くか、追加したいデータファイルの上で右クリックし「オーバーレイ」 を選び追加します。

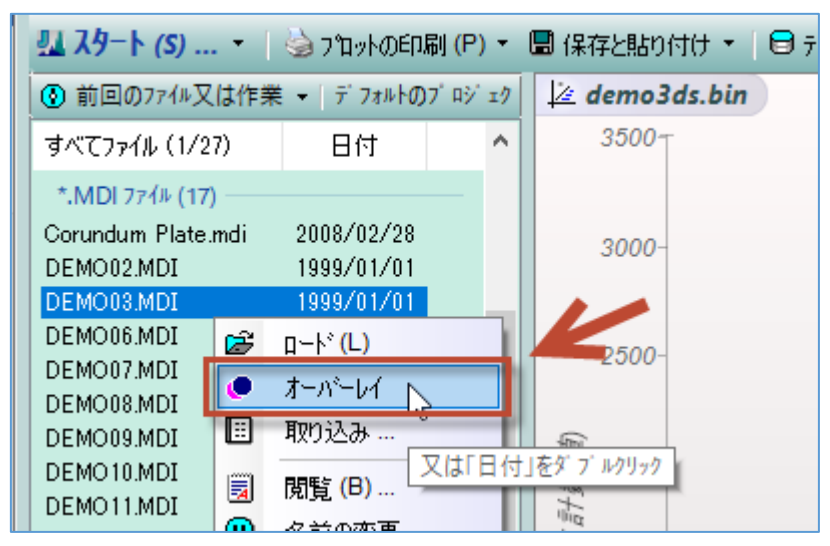

ファイルリストからメインプロットウィンドウにドラッグ&ドロップし、回折パターンを追 加することもできます。

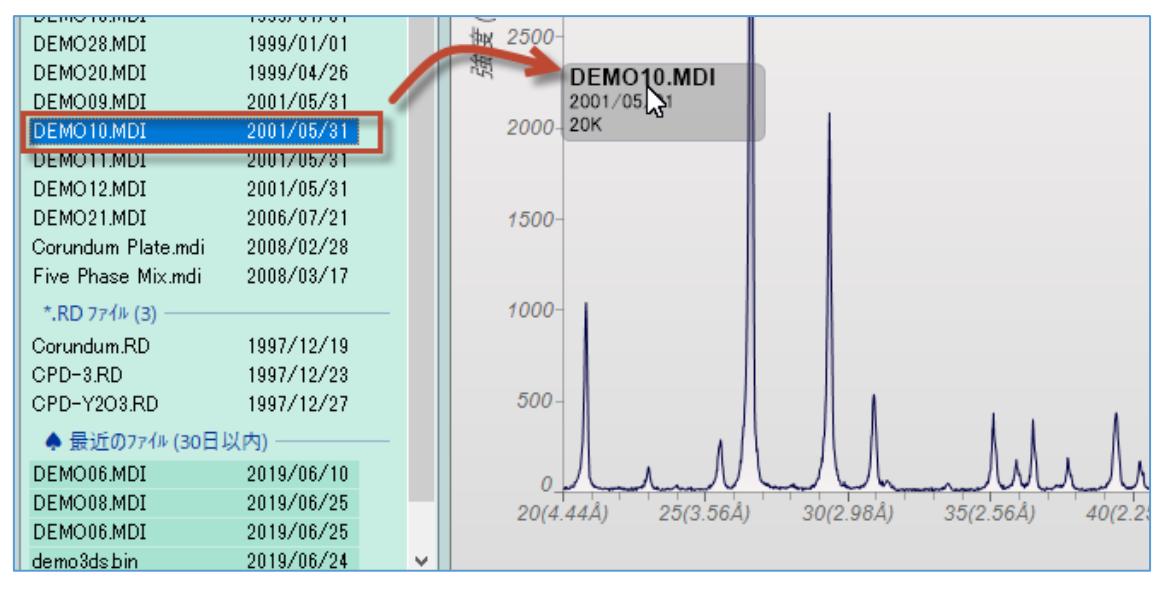

また、JADE の中のファイルリストからでなく、ウィンドウズのエクスプローラ上(フォル ダやデスクトップ上など)にあるデータファイルをドラッグ&ドロップして開くこともでき ます。重ねがきする場合は、複数のファイルを同時にドラッグ&ドロップします。あとから 回折パターンを追加する場合は、キーボードの[Ctrl]キーを押しながらドラッグ&ドロップ します。

## 3. 重ねがきの表示変更

## プロット間の間隔の変更

Y軸の左側の領域(赤く囲った領域)をマウスで縦方向にドラッグするだけで、プロット間の シフト量を調整できます。

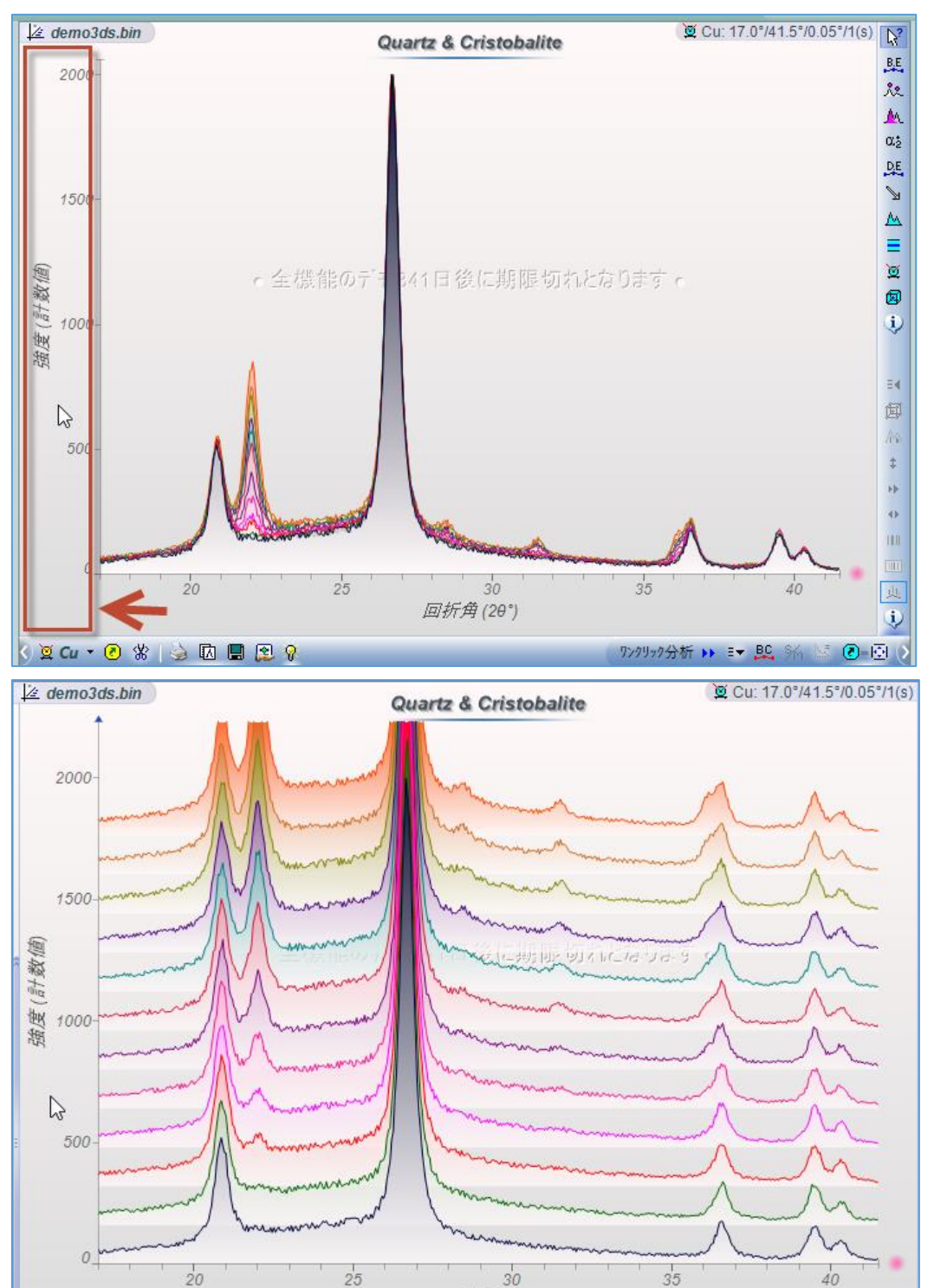

回折角(20°)

## プロットの表示変更

「スキャン」タブの上で右クリックすることで、回折パターンの表示形式を変更するメニュ ーを開くことができます。曲線のスタイル(実線、短いダッシュ、一点鎖線といった線種の 変更など)や、オフセット量(表示間隔)の変更、表示を逆順にするなどの変更が可能です。 また、2つの回折パターンを加算、減算した結果、複数の回折パターンの強度の総和・平均・ 最大値を採用した結果を作成できます。

| 🔲 😰 💡         |          | • S/M Y-W                 | l° - • |            | 5               | レクリック |
|---------------|----------|---------------------------|--------|------------|-----------------|-------|
| スキャン (3)      | ±        | ·                         |        | ™しない)      | 🤽 է° ታ (50)     |       |
| # ファイル名       | •        | スキャンリストをコピー               |        | (キャンノサン)   | ז°µ ID          | 져     |
|               | *        | 除去 <mark>(</mark> Delete) |        | uartz, Ca  | Icite, Dolomit  | 20    |
|               | =        | 曲線のスタイル                   | •      | Juartz, Ca | licite, Dolomit | 20    |
|               | 브        | 大きなステップ゚サイス゛              | •      |            |                 |       |
|               | <u>~</u> | パターン強度を調節…                |        |            |                 |       |
| <             | ٩        | スキャンIDを変更                 |        |            |                 |       |
| <u>カラムヘッタ</u> | ۲        | スキャンのメモを入力 …              |        | ~ 最這       | 丘のテ"ータファイル(     | のサムネィ |
| DEMO14.MDI    | ~        | 選択を非表示                    |        | Corundu    | m + Apatites    | 4     |
| DEMO02.MDI    | ٠        | すべてのスキャンを合併               | •      | Demo02     | : 36-1451 25-   | 1 5   |
| (223)         | ۲        | オフセットスキャンなど               | +      | して移動)      | d)»             | Å2. 🗖 |

<sup>「</sup>スキャン」タブを開くと、スキャンリストのツールバーが表示されます。

| /(1.54Å) 6<br>7ンクリック分析・ | אַרָּאָרָאַ<br>5(1.43Å)<br>וויי ≣ד ש | 70(1.34Å)<br>₹ \$m 🔛 💽-E |       | Aluminum Tantal<br>Aluminum Tantal<br>Ammonium Bery<br>< | Al <sub>0.035</sub> O <sub>1.2</sub><br>Al <sub>0.04</sub> O <sub>1.21</sub><br>(NH <sub>4</sub> ) <sub>2</sub> Bel ~<br>><br>(1)<br>相を検索 |
|-------------------------|--------------------------------------|--------------------------|-------|----------------------------------------------------------|----------------------------------------------------------------------------------------------------|
| 744                     | <u>Ⴢリストのツ</u>                        | -ルバ-: ≡ <del>▼</del> ± 4 | ¢ 4   |                                                          | 🛅   🔄 ୨୮ (T)                                                                                                    |
|                         | 971 <mark>(1)</mark>                 | ≡▼ フィルムストリッフ°3           | マはファイ | (ルの種類・ここを切っ                                              | ウして切り替え                                                                                                    |
| 71 .4. , Cu             | 0%                                   |                          |       |                                                          |                                                                                                    |
| 70.0/3.0, Cu            | 12%                                  |                          |       |                                                          |                                                                                                    |
| 86.0/4.0, Cu            | 25%                                  |                          |       |                                                          |                                                                                                    |
|                         |                                      |                          |       | スペースへのスクロール、                                             | 右りりりつでメニュー 🌲                                                                                                    |
| :000.0/20.0, Cu         | 今                                    | C:\Progr                 | amDa  | ta\Materials Data\.                                      | Jade-X\d 🗘                                                                                                    |
| 1) 🏃 🛄 <                | <50.0°>                              | NP=2501   I=53           | 26.1  | ∓ 🕆 S/M: M                                               | DI-500 (500)*                                                                                                    |

すべての回折パターンを合併するメニュー

| 409 🖌         | 選択を非表示              |      | ~ 最     | 近の  |
|---------------|---------------------|------|---------|-----|
| MD 💽          | すべてのスキャンを合併 💦 💦     | 4444 | 接続する    | Poi |
| MD •          | オフセットスキャンなど         | ~    | 自動接続On  | E   |
| 4. <i>t</i> - | (ここを加加)、て前の小や       | ~    | 間隙を補間する | を展  |
| .0/2          | (CCC)////O CB30///C | Σ    | これらを総和  |     |
|               |                     | Ŧ    | 平均計数値   |     |
|               |                     | Ŧ    | 最大値を採る  |     |
|               |                     |      |         |     |

オフセット量の調整するためのメニュー

| E/Æ        | ヨクリ      | ック又はスクロ               | ヨールレてツー         | -⊮/\*` – ወ/\°             | ° 5,4-4    | 9を変更 (Ctrl+夘)                | りで1つを                                 |
|------------|----------|-----------------------|-----------------|---------------------------|------------|------------------------------|---------------------------------------|
| ) [        | 最近       | £ወ7ァイル                | 🧐 相り2           | ₹ <mark>\ (Ctrl:</mark> S |            | シフト(l) = 0.0                 | a 19                                  |
| 名:         | ŧ        | リストの終れ                | טט              |                           |            | ∍շՒ <mark>(I) = 5%</mark>    | 1691                                  |
| 0          | 1        | スキャンリスト               | €IL°-           |                           | •          | ∻շՒ(I) = 10%                 | n <u>C</u>                            |
| 0          | ×        | 除去 <mark>(De</mark> l | lete)           |                           |            | ∋շ⊧(I) = 25% ։               | רו 🔍                                  |
| 0          |          | 曲絶のつね                 | λı.             |                           |            | יאָק <b>וּ(ו) = 50%</b> ט    | איייייייייייייייייייייייייייייייייייי |
|            | н.       | 本きなった                 | יזע<br>י⊐°#4∡ס° |                           |            | ›フト <mark>(l) = 100%</mark>  |                                       |
| -          | _        | 7,6/8,7/              | // ///          |                           | ŧ          | スケール <mark>(I) = 1.0</mark>  |                                       |
|            | <u>~</u> | ハッターン強度               | 夏を調節<br>        |                           |            | スケール <b>(I) = CPS</b>        | (4±)                                  |
|            | Ŷ.       | スキャンロを                | 変更              |                           |            | スケール <mark>(I)</mark> =自動    | - G                                   |
| - <b>5</b> | 27       | スキャンのパ                | Eを人力<br>ナー      |                           |            | スケール <mark>(I)</mark> = 時間   | -                                     |
| D          | ~        | 選択を非る                 | 表示              |                           | <b>i</b> ) | スケール <mark>(l)</mark> = ピー-り | 신 :0                                  |
| )ir 🕻      | •        | すべてのス                 | キャンを合併          | f 🕨                       | ٩          | シフト <mark>(x)</mark> = ピーク   | Ś.                                    |
| D          | •        | オフセットスキ               | iもンなど           | Þ                         | A          | 色の再設定                        |                                       |
| た          |          | (Z                    | こをクリックし         | て前のメッセ                    | ۲          | 逆順多重書き                       | iller<br>ا                            |

4. 2Dと3D表示

プロットウィンドウに 3 つ以上の回折パターンがある場合、Y 軸の上部に表示されている ファイル名をクリックすることで、3D プロットを表示することができます。

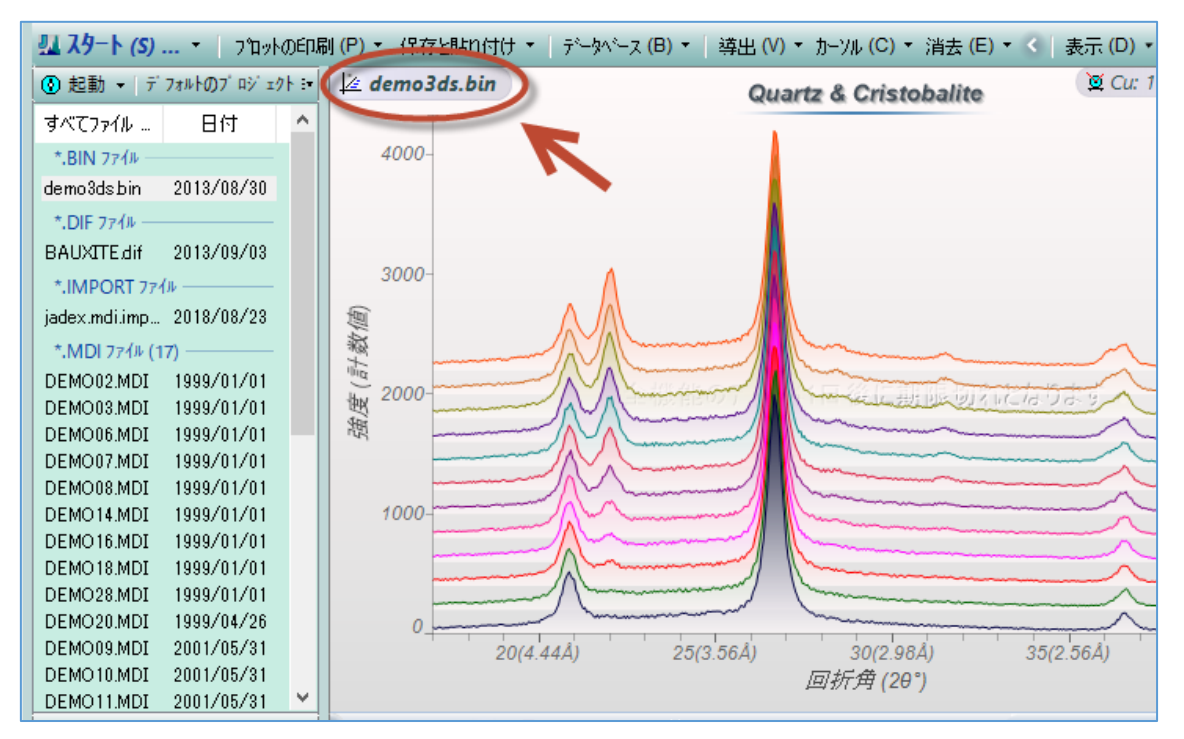

3D プロットは、JADEのメインウィンドウとは別の専用のダイアログに表示されます。

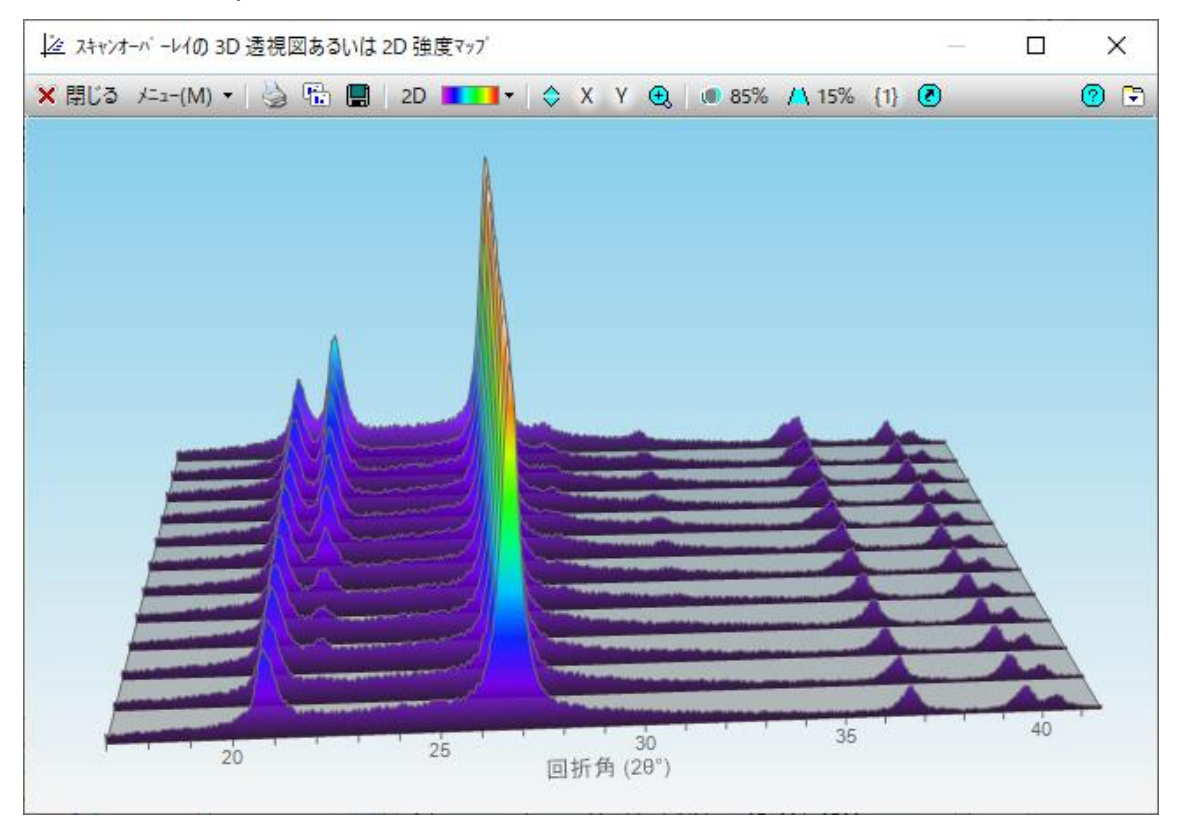

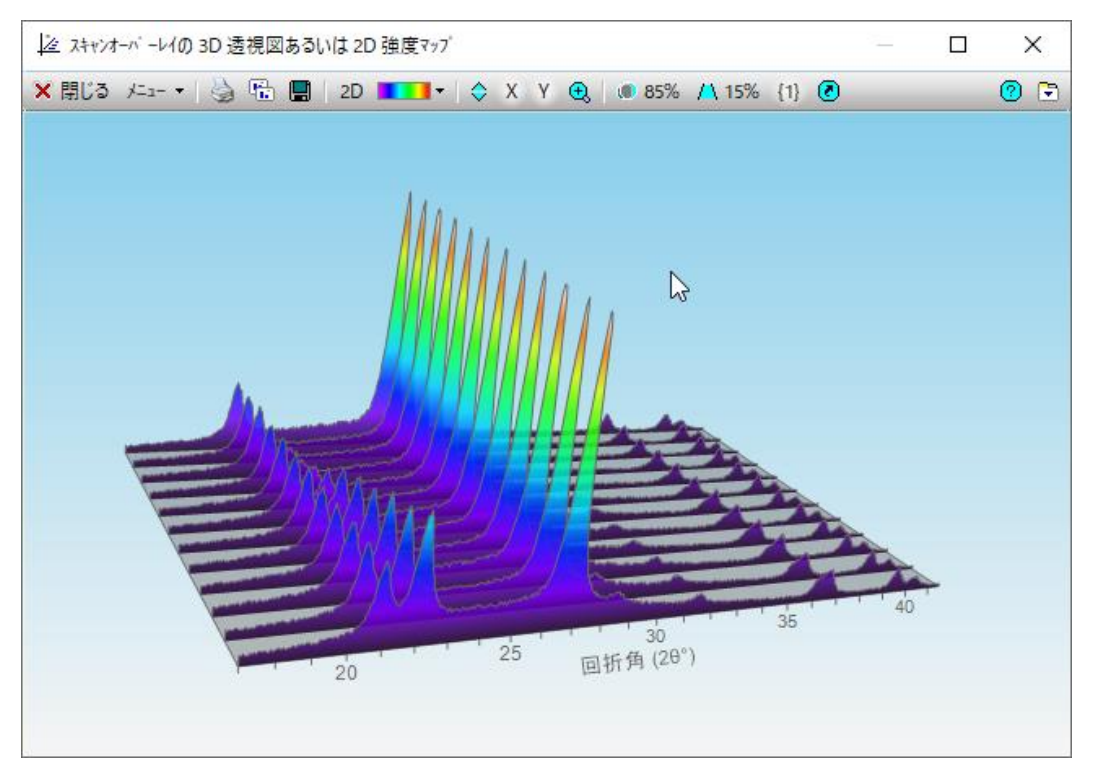

3D プロットの背景の部分をマウスでドラッグすると、表示角度などを自由に変更できます。

3D プロットのダイアログ右上にマウスポインタを合わせると、下図のようなマークに表示 が変わる領域があります。そこでマウスのホイールを回転させると、特定のプロットのみハ イライト表示させることができます。

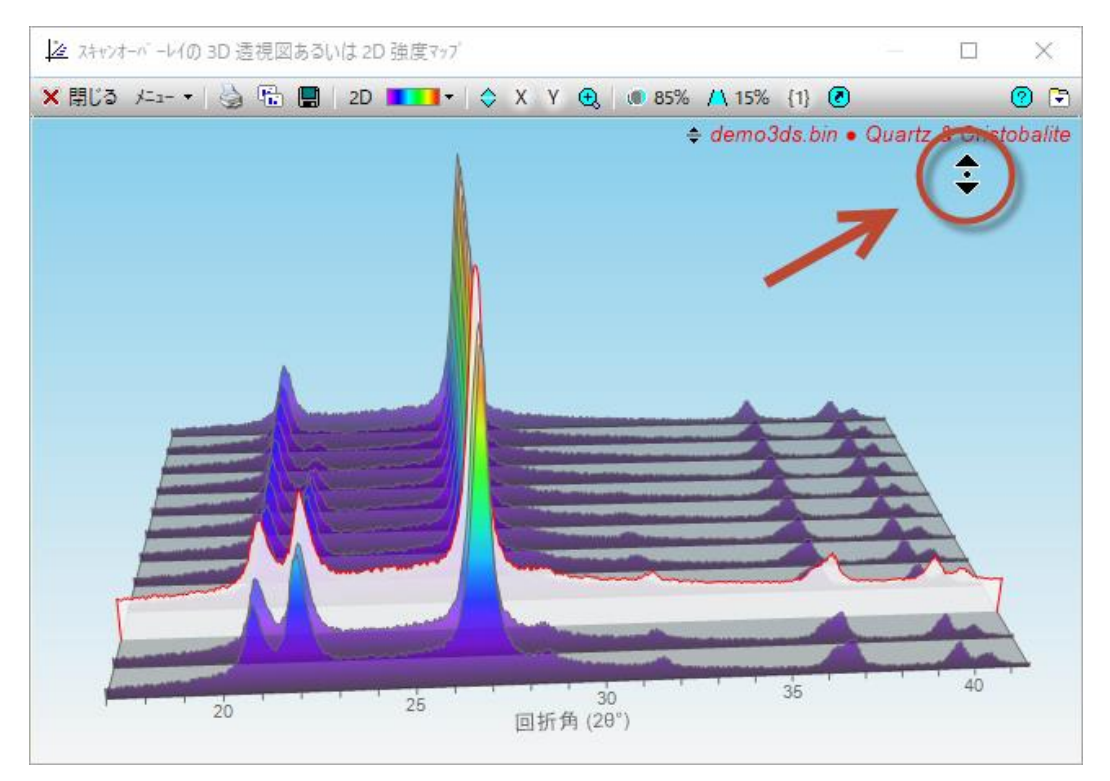

3D プロットのダイアログで「2D」ボタンをクリックすると、2D 表示(コンター図)に変更 できます。JADE のメインウィンドウでサーチマッチを行っていれば、コンター図の下部に リボンプロットを表示することもできます。

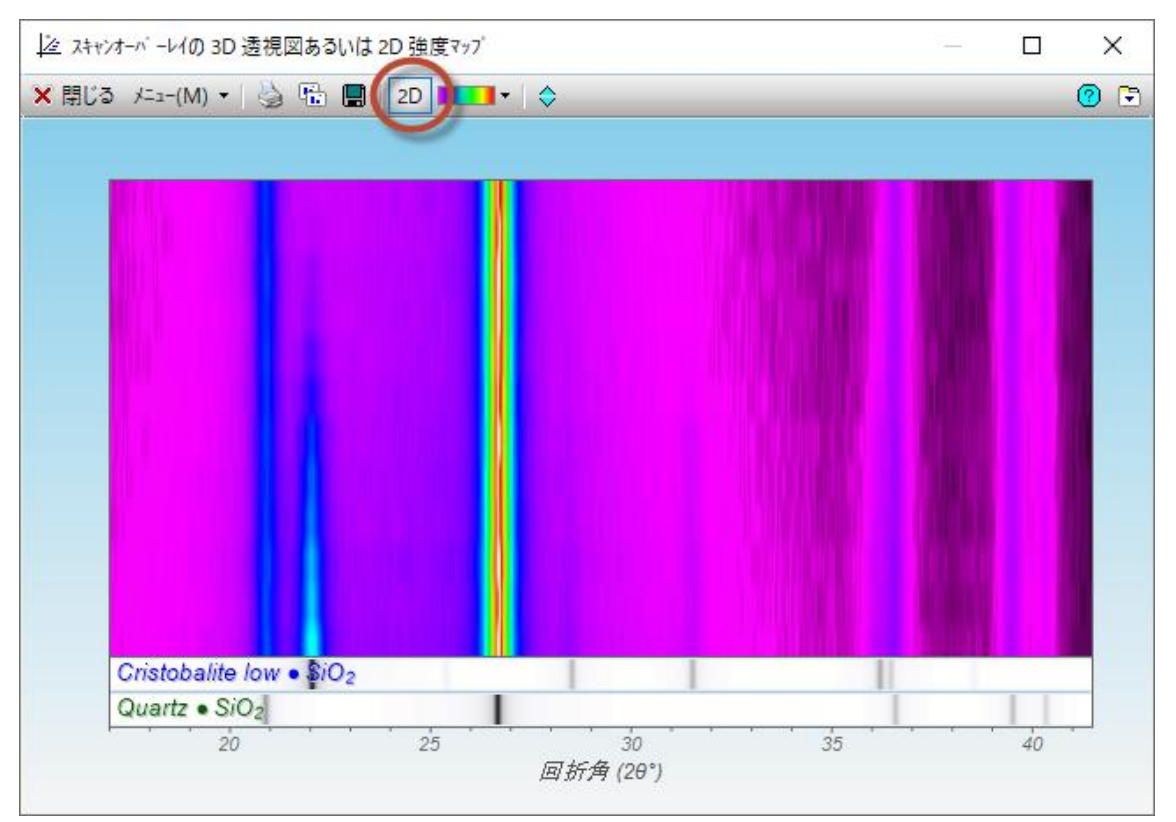